ConBee 🕖

# Installation

The deCONZ application is a tool to configure, control and monitor Zigbee networks with the ConBee II.

The following sections describe the installation steps of deCONZ for various platforms.

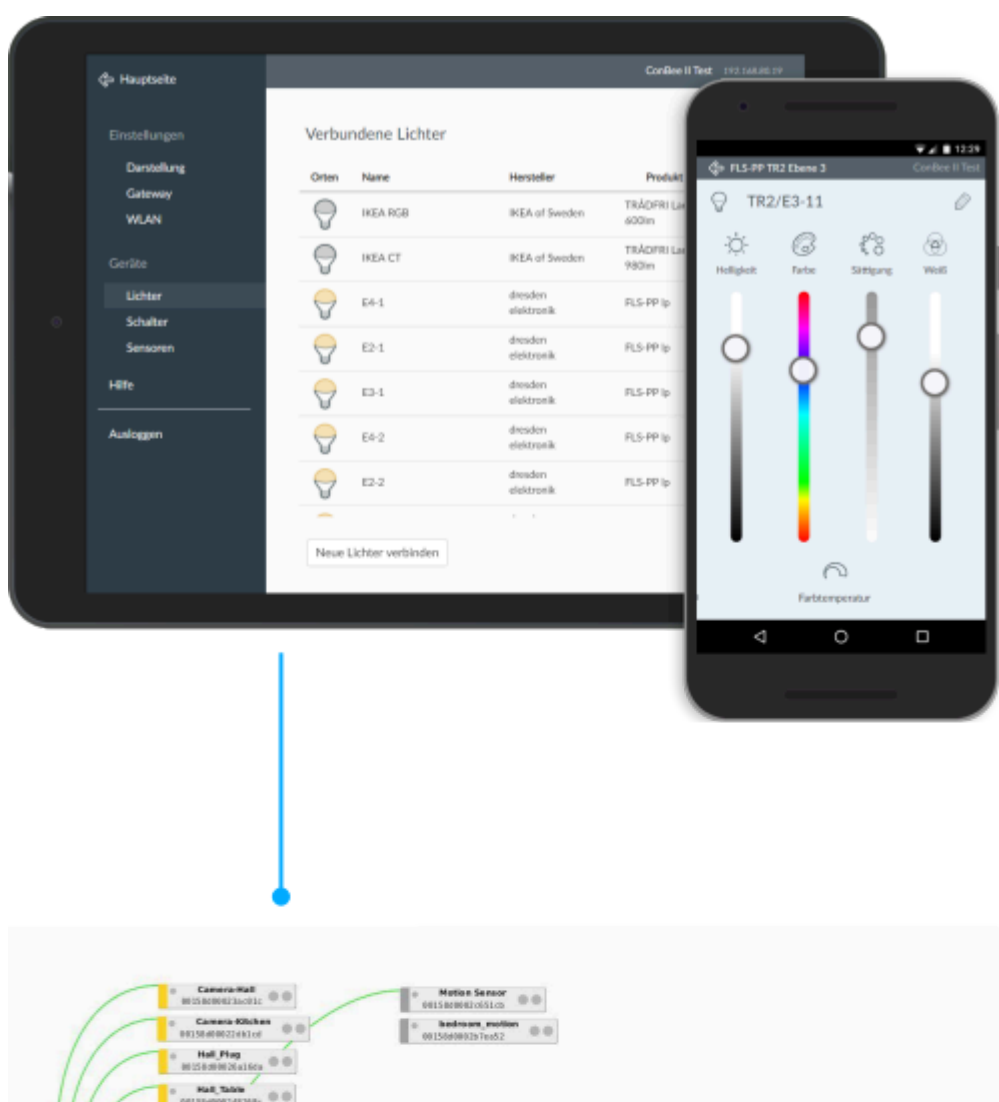

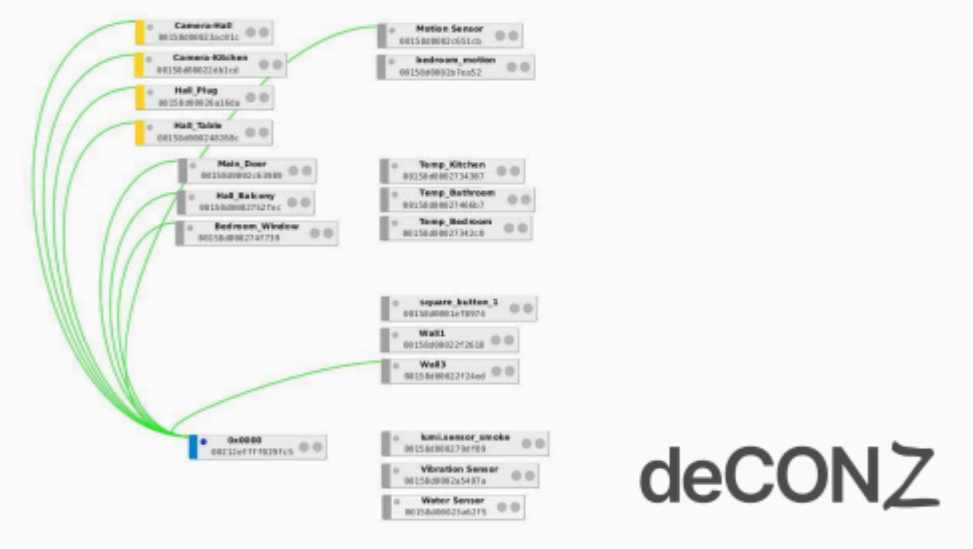

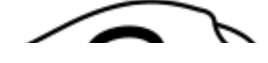

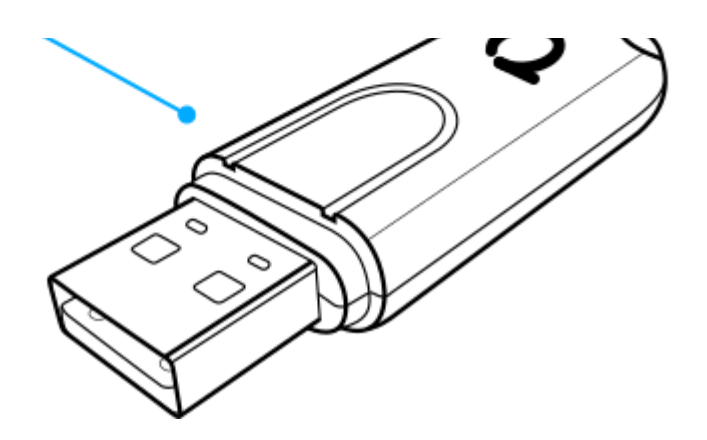

### Supported platforms

| Raspberry Pi OS | Ubuntu     | Docker    | macOS |
|-----------------|------------|-----------|-------|
| Windows 11      | Windows 10 | Windows 7 |       |

# Connection

To ensure a strong radio signal, the ConBee II should preferably be connected to a USB 2.0 socket with an USB extension cable.

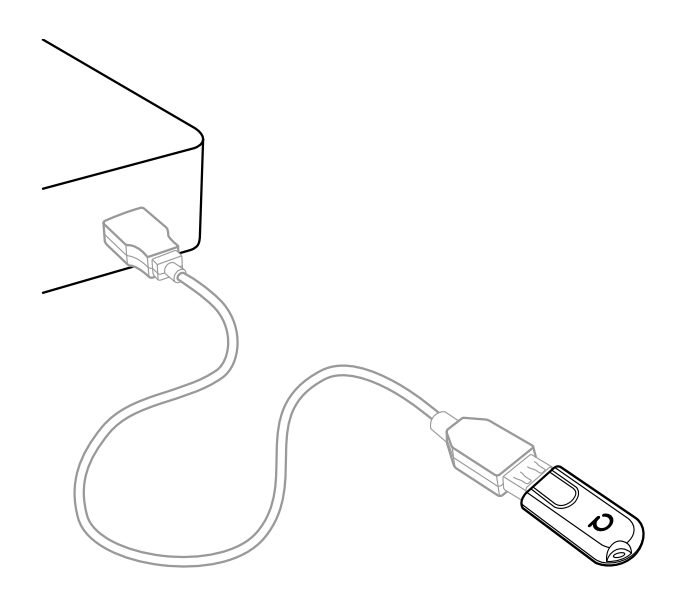

- Prevents interference with housing and peripherals
- Provides maximum signal range and reliability

Note

Connection problems may occur if the ConBee II is attached directly to the USB port or is located near USB 3.0 devices such as external hard drives or memory sticks.

# Raspberry Pi OS

### Supported Raspberry Pi models and distributions

- Raspberry Pi (all models, except Pico)
- Raspberry Pi OS

Note

The following steps describe the manual installation of deCONZ. Alternatively a preinstalled SD-card image can be used.

### Installation

1. Set user USB access rights

```
sudo gpasswd -a $USER dialout
```

Note: Changes to access rights only become active after logging out and in or after a restart.

2. Import Phoscon public key

Note: The "apt-key deprecation" warning is uncritical and can be ignored.

3. Configure the APT repository for deCONZ

#### Stable

```
sudo sh -c "echo 'deb http://phoscon.de/apt/deconz \
    $(lsb_release -cs) main' > \
    /etc/apt/sources.list.d/deconz.list"
```

Beta (alternative)

```
sudo sh -c "echo 'deb http://phoscon.de/apt/deconz \
    $(lsb_release -cs)-beta main' > \
    /etc/apt/sources.list.d/deconz.list"
```

4. Update APT package list

sudo apt update

#### 5. Install deCONZ

After the installation deCONZ can be started via the application menu.

#### Menu > Programming > deCONZ

| le <u>E</u> dit Panels Plugins Help | C<br>I        | Ieconz - ConBee I | ll (/dev/ttyACMU) |         |             | _ 0   |
|-------------------------------------|---------------|-------------------|-------------------|---------|-------------|-------|
|                                     | Leave Join In | Network 🔛 CRE     | LQI               | 1 Nodes | Phoscon App | WebAp |
| de Info                             | Ø             | ×                 |                   |         |             |       |
| pe Coordinator                      |               |                   |                   |         |             |       |
| ime                                 |               |                   |                   |         |             |       |
| st Seen 22:36:57                    |               |                   |                   |         |             |       |
| Common Info                         | A             | 9                 |                   |         |             |       |
| NWK                                 | 0x0000        |                   |                   |         |             |       |
| IEEE<br>Nodo Doscriptor             | 0x00212emr0   |                   |                   |         |             |       |
| Frequency Band                      | 2400 - 2483 5 |                   |                   |         |             |       |
| User Descriptor                     | true          |                   |                   |         |             |       |
| Complex Descriptor                  | false         |                   |                   |         |             |       |
| Manufacturer Code                   | 0x1014        |                   |                   |         |             |       |
| Max Buffer Size                     | 89            |                   |                   |         |             |       |
| Max Incoming Transfer Size          | 61            |                   |                   |         |             |       |
| Max Outgoing Transfer Size          | 61            |                   | _                 |         |             |       |
| MAC Capabilities                    |               |                   | 0x0000            |         |             |       |
| Alternate PAN Coordinator           | true          |                   | 00212effff        | 03d49b  |             |       |
| Device Type                         | FFD           |                   | 0021201111        |         |             |       |
| Power Source                        | Mains         |                   |                   |         |             |       |
| Receiver On When Idle               | true          |                   |                   |         |             |       |
| Security Support                    | false         |                   |                   |         |             |       |
| Server Mask                         | 6.1           |                   |                   |         |             |       |
| Primary Trust Center                | false         |                   |                   |         |             |       |
| Backup Trust Center                 | false         |                   |                   |         |             |       |
| Primary Binding Table Cache         | false         |                   |                   |         |             |       |
| Brimony Discovery Coshe             | false         |                   |                   |         |             |       |
| Packup Discovery Cache              | false         | -                 |                   |         |             |       |
| Network Manager                     | true          |                   |                   |         |             |       |
| Descriptor Capabilities             |               |                   |                   |         |             |       |
| Extended Active Endpoint List       | false         |                   |                   |         |             |       |
| Extended Simple Descriptor Lis      | t false 💌     |                   |                   |         |             |       |
|                                     |               |                   |                   |         |             |       |
| ade Info Cluster Info               |               | -                 |                   |         |             |       |
| de mio ciuscer mio                  |               | •                 |                   |         |             |       |

Now the first Zigbee devices can be paired via the Phoscon App. Further information can be found in the Phoscon App documentation.

### Troubleshooting

If problems occur during the installation, the Support section answers frequently asked questions (FAQ) and provides further assistance.

## Ubuntu

### Supported Ubuntu versions

- Ubuntu 16.04 LTS 64-Bit PC (AMD64)
- Ubuntu 18.04 LTS 64-Bit PC (AMD64)
- Ubuntu 20.04 LTS 64-Bit PC (AMD64)

#### Installation

1. Set user USB access rights

```
sudo gpasswd -a $USER dialout
```

Note: Changes to access rights only become active after logging out and in or after a restart.

2. Import Phoscon public key

3. Configure the APT repository for deCONZ

#### Stable

```
sudo sh -c "echo 'deb [arch=amd64] http://phoscon.de/apt/deconz \
    $(lsb_release -cs) main' > \
    /etc/apt/sources.list.d/deconz.list"
```

Beta (alternative)

```
sudo sh -c "echo 'deb [arch=amd64] http://phoscon.de/apt/deconz \
    $(lsb_release -cs)-beta main' > \
    /etc/apt/sources.list.d/deconz.list"
```

4. Update APT package list

```
sudo apt update
```

5. Install deCONZ

sudo apt install deconz

After the installation deCONZ can be started via the application menu.

| 😣 🗖 🗊 File Edit Panels Plugin | ns Help                                            |        |
|-------------------------------|----------------------------------------------------|--------|
| -e= r all                     | Leave Join In Network 📖 CRE LQI 1 Nodes Phoscon Ap | webApp |
| Node Info                     |                                                    |        |
| Type Coordinator              |                                                    |        |
| Name                          |                                                    |        |
| Last Seen 22:59:39            |                                                    |        |
| Common Info                   | A                                                  |        |
| NWK                           | 0x0000                                             |        |
| IEEE                          | 0x00212effff03d49b                                 |        |
| Node Descriptor               |                                                    |        |
| Frequency Band                | 2400 - 2483.5 MHz                                  |        |
| User Descriptor               | true                                               |        |
| Complex Descriptor            | false                                              |        |
| Manufacturer Code             | 0x1014                                             |        |
| Max Buffer Size               | 89 E Ox0000                                        |        |
| Max Incoming Transfer Size    | 61 00212effff03d49b                                |        |
| Max Outgoing Transfer Size    | 61                                                 | Ū.     |
| MAC Capabilities              |                                                    |        |
| Alternate PAN Coordinator     | true                                               |        |
| Device Type                   | FFD                                                |        |
| Power Source                  | Mains                                              |        |
| Receiver On When Idle         | true                                               |        |
| Security Support              | false                                              |        |
| Server Mask                   |                                                    |        |
| Primary Trust Center          | false                                              |        |
| Backup Trust Center           | false                                              |        |
| Primary Binding Table Cache   | false                                              |        |
| Backup Binding Table Cache    | false                                              |        |
| Primary Discovery Cache       | false 🚽                                            |        |
|                               |                                                    |        |
|                               |                                                    |        |
| Node Info Cluster Info        |                                                    |        |
|                               |                                                    | )•)    |

Now the first Zigbee devices can be paired via the Phoscon App. Further information can be found in the Phoscon App documentation.

### Auto start of the deCONZ GUI (optional)

1. Open the Startup Application Preferences via the application menu

gnome-session-properties

2. Add a new entry with the following commandline:

```
deCONZ --http-port=80 --auto-connect=1
```

|          | Edit Startup Program 😣                  |
|----------|-----------------------------------------|
| Name:    | deCONZ-GUI                              |
| Command: | deCONZhttp-port=80auto-connect=1 Browse |
| Comment: |                                         |
|          |                                         |
|          |                                         |
|          |                                         |
|          | Cancel Save                             |

### Troubleshooting

If problems occur during the installation, the Support section answers frequently asked questions (FAQ) and provides further assistance.

# Linux Headless

The SD card images as well as the standard installation method start automatically with graphical user interface.

### Switch off graphical user interface (headless)

To switch off the graphical user interface (GUI), the following commands must be entered in the console:

1. Stop the GUI service immediately.

sudo systemctl disable --now deconz-gui

2. Start the headless service now and every time the system starts.

### Switch on graphical user interface (GUI)

To switch on the graphical user interface (GUI), the following commands must be entered in the console:

1. Stop the headless service immediately.

```
sudo systemctl disable --now deconz
```

2. Start the GUI service now and every time the system starts.

sudo systemctl enable --now deconz-gui

## Docker

#### Supported host systems

- Linux x86\_64/amd64
- Linux armv7 (e.g. Raspberry Pi)
- Linux arm64

To run deCONZ in a Docker container, we recommend the Docker image **deconzcommunity/deconz-docker**, which is maintained by the community.

The installation steps are described on https://github.com/deconz-community/deconz-docker.

## macOS installation

1. Download deCONZ.

https://deconz.dresden-elektronik.de/macos

2. Unzip and start deCONZ.

Unzip the file "deCONZ\_macOS.zip" in "Downloads" and start the application "deCONZ.app".

## Windows 11 installation

1. Download deCONZ software

https://deconz.dresden-elektronik.de/win

2. Install USB driver

The drivers are installed automatically after connecting the ConBee II. If necessary, the drivers are downloaded from the Internet.

## Windows 10 installation

1. Download deCONZ software

#### https://deconz.dresden-elektronik.de/win

2. Install USB driver

The drivers are installed automatically after connecting the ConBee II. If necessary, the drivers are downloaded from the Internet.

# Windows 7 installation

1. Download deCONZ software

https://deconz.dresden-elektronik.de/win

2. Download and extract the driver ZIP file

ConBee\_II\_USB\_Driver\_V1\_00.zip

3. Manual driver installation

After plugging in the ConBee II, Windows automatically starts the search for a suitable driver.

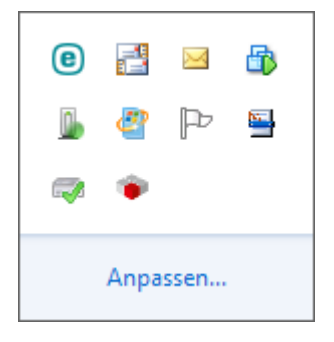

4. Select "Skip Windows Update driver software download".

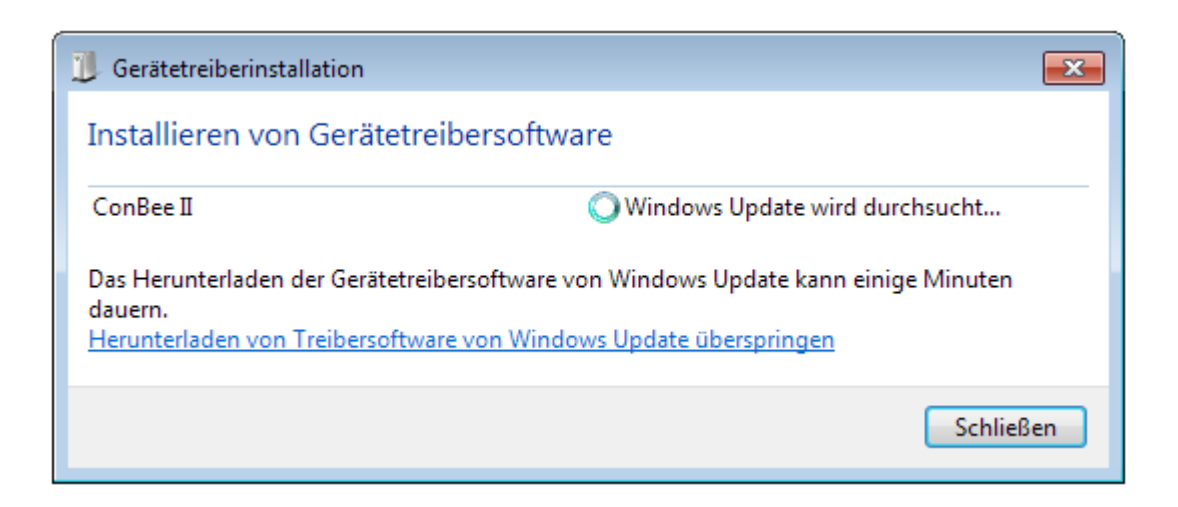

Enter the key combination <Win> + <Pause> and select "Device Manager" in the dialog that appears.

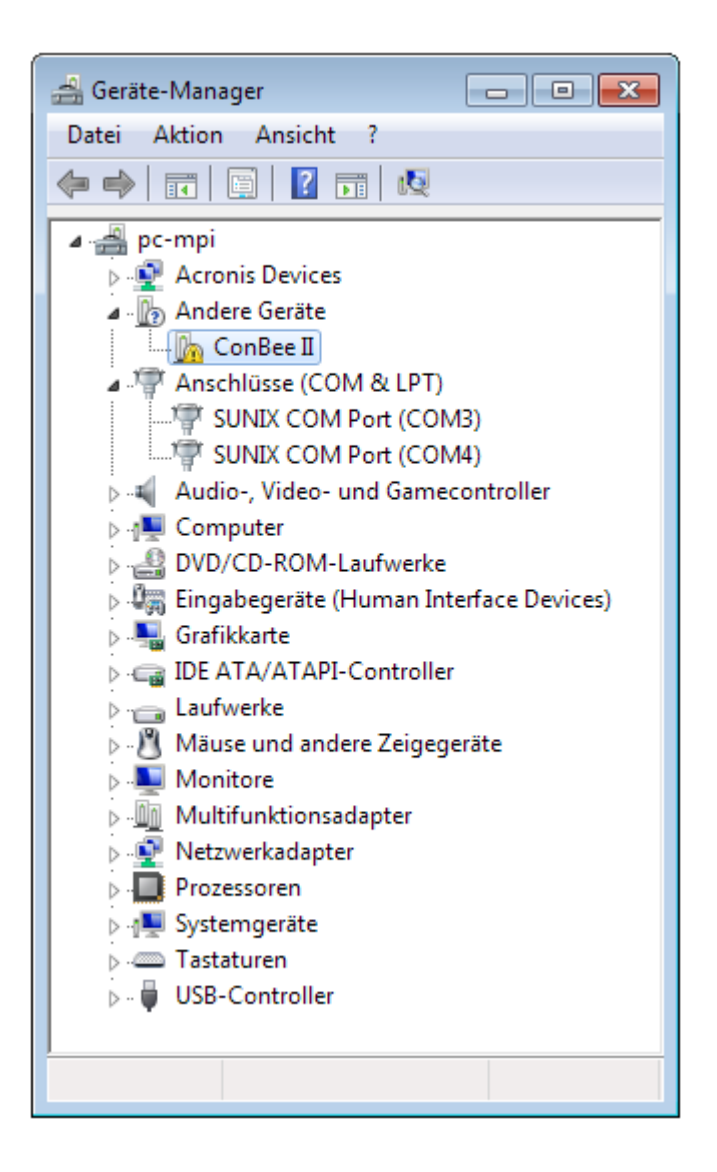

6. Right click on "ConBee II" and select "Update driver" in the context menu.

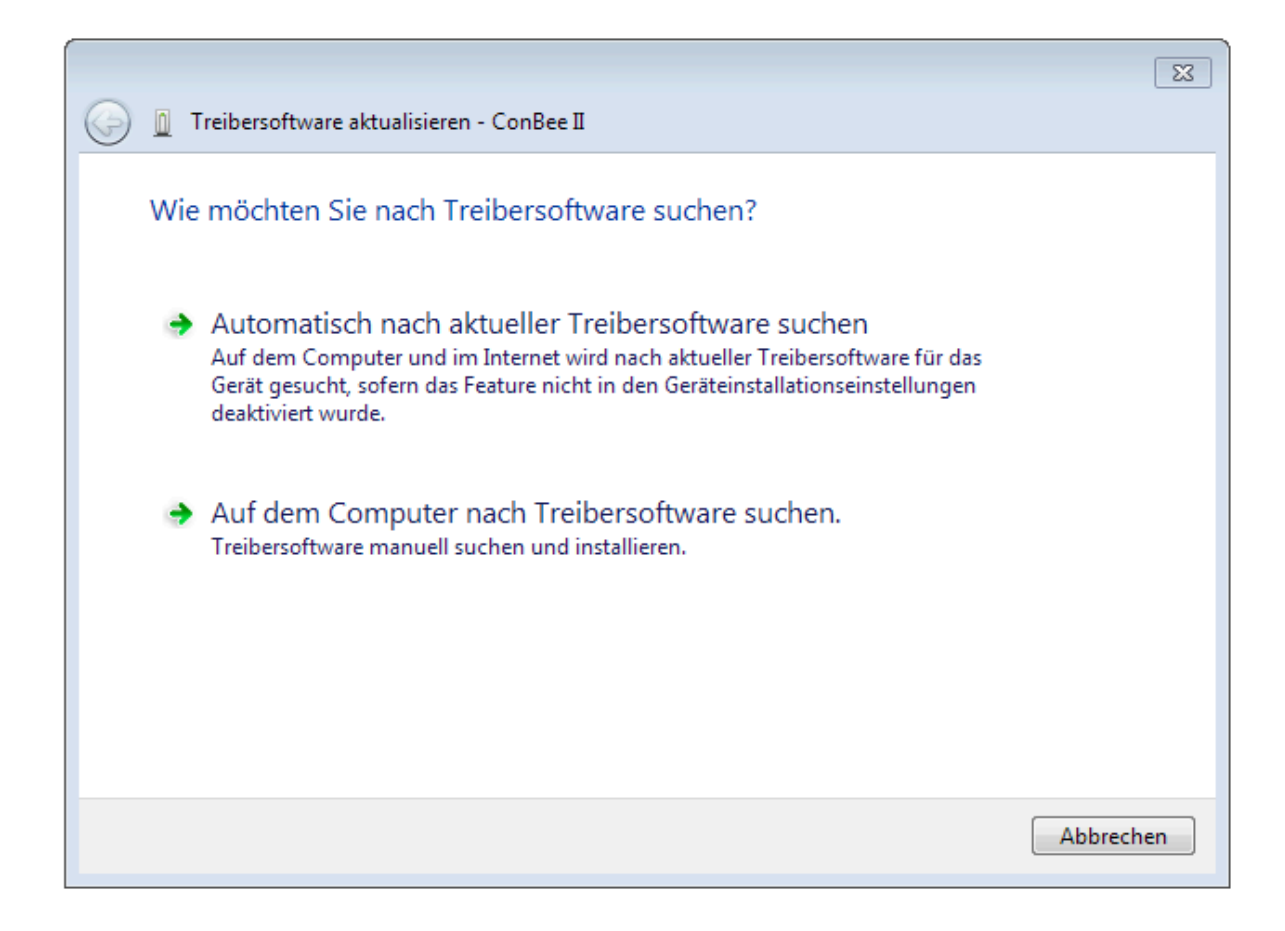

7. Select the option "Search for driver software on the computer".

|                                                                                                    | ×    |
|----------------------------------------------------------------------------------------------------|------|
| 🚱 🧕 Treibersoftware aktualisieren - ConBee II                                                                                                    |      |
| Auf dem Computer nach Treibersoftware suchen                                                                                                    |      |
| An diesem Ort nach Treibersoftware suchen:                                                                                                    |      |
| D:\ConBee_II_USB_Driver_V1_00    Durchsuchen                                                                                                    |      |
| ✓ Unterordner einbeziehen                                                                                                    |      |
| Aus einer Liste von Gerätetreibern auf dem Computer auswählen<br>Diese Liste enthält installierte Treibersoftware, die mit diesem Gerät kompatibel sind und<br>aus derselben Kategorie stammen. |      |
| Weiter Abbre                                                                                                    | then |

8. Select the directory with the extracted drivers and follow the instructions.

| 💽 Windows-Sicherheit                                                                                                    | X                                   |
|----------------------------------------------------------------------------------------------------|-------------------------------------|
| Möchten Sie diese Gerätesoftware installieren?                                                                                             |                                     |
| Name: dresden elektronik ingenieurtechnik GmbH<br>Herausgeber: dresden elektronik ingenieurtechnik gmbh                                    |                                     |
| Software von "dresden elektronik ingenieurtechnik<br>gmbh" immer vertrauen                                                                 | nstallieren Nicht installieren      |
| Sie sollten nur Treibersoftware von vertrauenswürdigen Herausgebern installieren. W<br>Gerätesoftware bedenkenlos installiert werden kann? | ie kann festgestellt werden, welche |

 $\overline{}$ 

| 🕞 🧕 Treibersoftware aktualisieren - ConBee II | × |
|-----------------------------------------------|---|
| Treibersoftware wird installiert              |   |
|                                               |   |
|                                               |   |
|                                               |   |
|                                               |   |
|                                               |   |
|                                               |   |
|                                               |   |

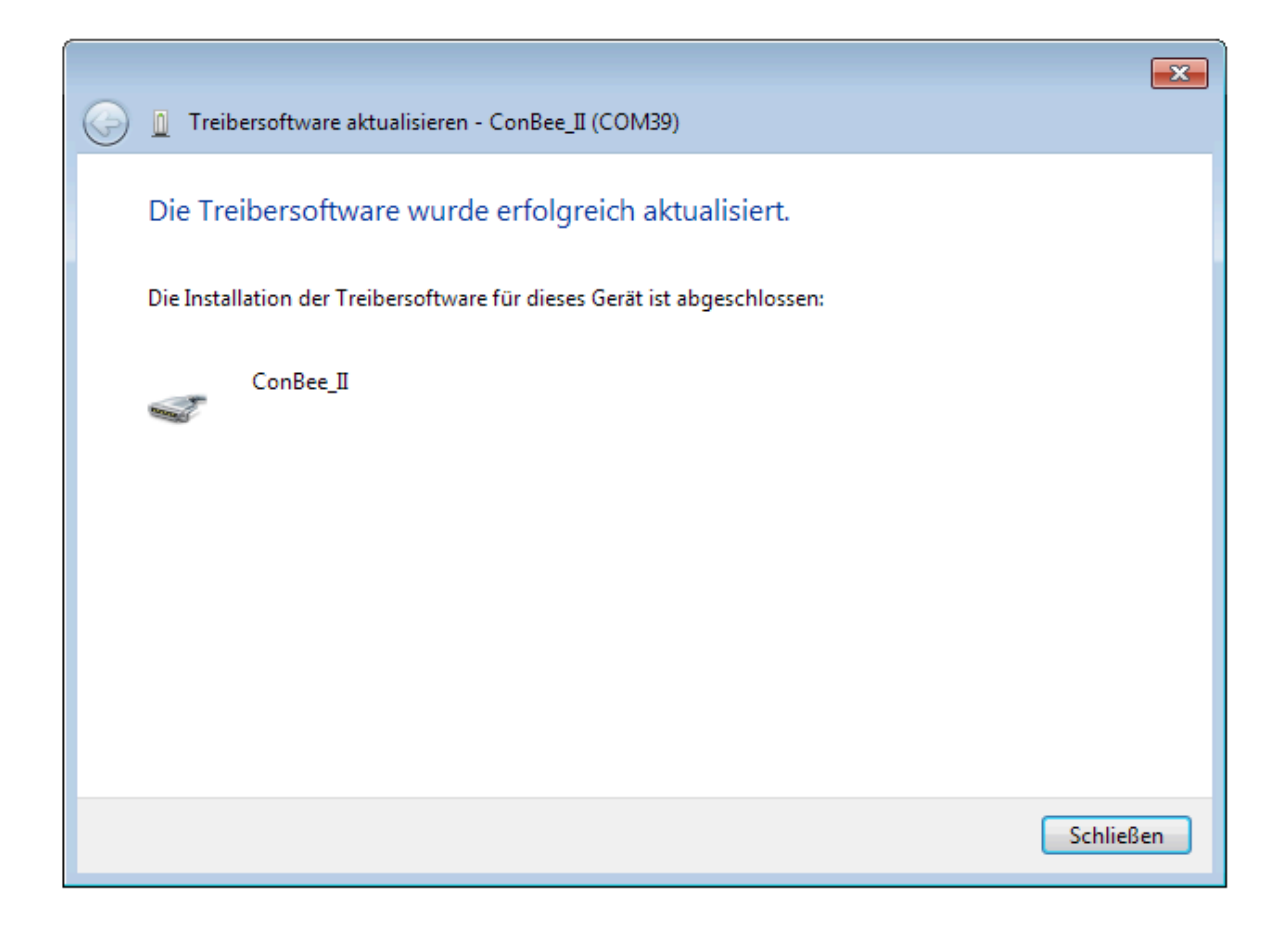

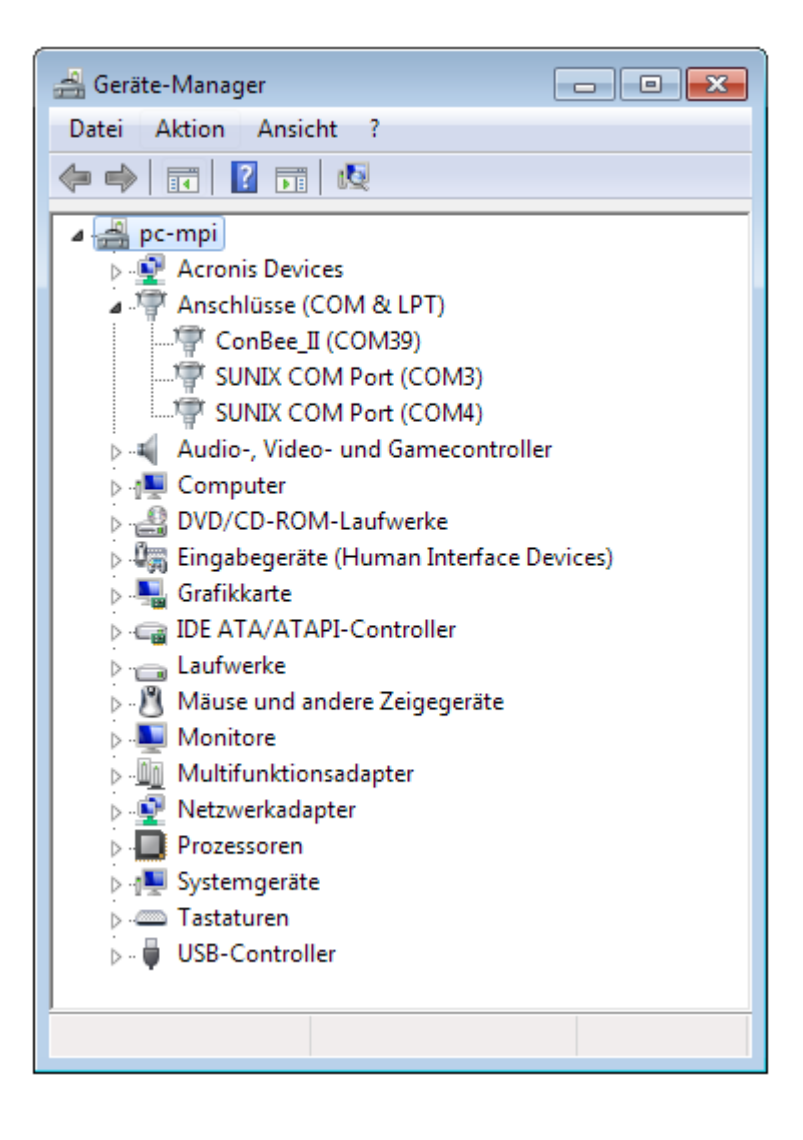